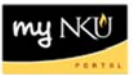

# Grant Management Data

Evaluating your grant's financial data is simpler than you might think- by utilizing the "<u>Grant Management</u> <u>Reporting</u>" application, you can quickly assess the financial state of your external grant award(s) in a few clicks.

# **GETTING STARTED**

Select the status of the award you wish to evaluate:

| Grant Management Reporting                                       | <i>Awara</i> :<br><i>Closing</i> :<br>only for |
|------------------------------------------------------------------|------------------------------------------------|
| Help                                                             | Closed:                                        |
| Show All Values Award Closing Closed <u>Comptroller's Office</u> | award                                          |

Award: Active/open grant award Closing: Expired grant award; open only for administrative postings Closed: Inactive/closed grant award

### Select the award you wish to evaluate. Keep in mind, the only grants available for selection are those in which transactions have posted:

| my ▷<깐 Grant Management Reporting            |                      |
|----------------------------------------------|----------------------|
|                                              | Help                 |
| Award  Closing  Closed                       | Comptroller's Office |
| Reset Grant                                  |                      |
| Grant: Show All Values Fund: Show All Values |                      |

Accessible **awards matching the selected status will display**, use the drop-down button to choose.

Use the "**Fund:**" drop-down button to review only external, match or program revenue monies.

Use "Reset Grant" to clear your selections and choose a different status or grant.

### THE HEADER

The external grant available balance (excluding F&A) and Principal Investigator's NKU username is shown.

| my NKU Grant N                   | lanagement Reporting                                     |                              | open the<br>Adminis |
|----------------------------------|----------------------------------------------------------|------------------------------|---------------------|
| Show All Values O Award          | External Grant Available Balance \$99,999.99 PI USERNAME | Help<br>Comptroller's Office | lise the            |
| Reset Grant Grant #, Description | Fund: Show All Values 🔻                                  |                              | docume              |

Use the "Comptroller" link to open the <u>Grants & Contracts</u> <u>Administration</u> website.

Use the "Help" link to review documentation and FAQ's.

### THE TABS

Click by tab to analyze grant award financial activity. By default, **most tabs provide life-to-date activity**. *To limit the data, select a single year from the "NKU FY" drop-down menus.* 

| Budget Consumption | Labor Distribution | Payroll Commitments | Time & Effort | Transactions | Travel Reimbursements | Financial Aid |
|--------------------|--------------------|---------------------|---------------|--------------|-----------------------|---------------|
|--------------------|--------------------|---------------------|---------------|--------------|-----------------------|---------------|

If you're interested in downloading the results, select the "Export to Excel" button.

| ij you ie mile esteu m dowmoud | ing the results, select the Export to Exect Sutton.                  |   |
|--------------------------------|----------------------------------------------------------------------|---|
| Tab:                           | Use results to:                                                      |   |
| Budget Consumption             | View cumulative budget by sponsored classes                          |   |
| Labor Distribution             | View wage/salary & fringe benefit expenditures                       |   |
| Payroll Commitments            | View wage/salary payroll commitments                                 |   |
| Time & Effort                  | View certification records for monthly paid employees                |   |
| Transactions                   | View all processed expenditures; view as summarized or detailed view |   |
| Travel Reimbursements          | View trip details for employee reimbursed expenses                   |   |
| Financial Aid                  | View tuition charged to the grant                                    |   |
| Rev: 4/9/2015                  | ©2014 Office of Information Technology                               | 1 |

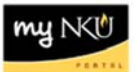

# **Frequently Asked Questions (FAQ)**

These FAQ's are intended to provide helpful information pertinent to successfully managing the financial responsibilities of an external grant award. They do not entail the full breadth of analysis that should occur in monitoring a grant award, but should be considered a starting point.

#### **Budget Consumption**

1. What if I would like to see my original budget by NKU fiscal year? Choose the desired year from the "NKU FY" drop-down.

#### **Labor Distribution**

- What is the timeframe for the expense? If a posting period is selected, salary & fringe benefit charges posted in that period display. Refer to the "Detail" view to determine applicable payment dates.
- I've noticed an error. What should I do next? Complete the <u>"Labor Distribution Discrepancy – Request for Research" form</u>.

#### Payroll Commitments & Time & Effort

- What is the timeframe for the commitment calculation? Commitments are estimates; they're calculated on NKU Fiscal Year basis. Initial commitments will be posted as PAR's or reassigned time entries are completed. Commitment amounts are then liquidated based on the full time equivalent (FTE) and salary per pay period.
- An individual that no longer works on my grant still has a financial commitment to my grant. What should I do? When a commitment still displays in the Current Fiscal Year Commitment column, submit a terminating PAR to inactivate the employee and liquidate the commitment. If the employee should be charged to another grant, complete a change PAR for the employee.
- 3. An individual is committed for an amount that is not equal to their expected remaining fiscal year salary. What should I do next? Current Fiscal Year Commitment reflects the estimated remaining fiscal year salary expenditure, as calculated by SAP. If the commitment is not equal to the expected remaining expense, ensure the PAR for the employee was submitted for the correct amount, time period & estimated hours for biweekly staff and student employees. If the PAR is correct, <u>email Tonya Smiley</u> in the <u>Office of the Comptroller Grants Office</u> regarding the discrepancy.
- 4. Why would I receive a "no data" message on the "Time & Effort" tab? Either monthly time certification is not required for the grant or all time certification has been completed to date.

#### Transactions, Travel Reimbursements & Financial Aid

- What if a charge is listed that should not have been charged to this grant? What if there is a charge missing? <u>Email Kimmy Hempfling</u> in the <u>Office of the Comptroller – Grants Office</u> - include the grant number, document number, description or vendor name, amount and date of the expense to be researched.
- Expenses for an upcoming trip that I've submitted are not shown. Should I be concerned? <u>No</u>- the "Travel Reimbursements" tab only reflects employee expenses that have been reimbursed (mileage, meals, etc.).
- 3. What if there is a student listed that should not have tuition charges on this grant? What if students are missing? <u>Email Penny Asalon & Barb Smith</u> - include the term, student name(s), student identification number(s), AID ID and grant number in the message.

#### **Additional Information**

Contact information for Post Award Grants & Contracts Administration Staff is available at the following URL: <a href="http://comptroller.nku.edu/grants/postaward.html">http://comptroller.nku.edu/grants/postaward.html</a>